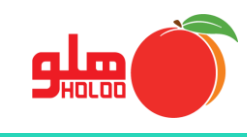

برای ثبت چکهای دادهشده (پرداخت به)، از مسیر زیر استفاده نمایید.

مسیر دسترسی به چکهای دادهشده (پرداخت به)

عملیات مالی \_\_\_ چکها \_\_\_ ورود لیستی کالا \_\_\_ چکهای دادهشده (پرداخت به)

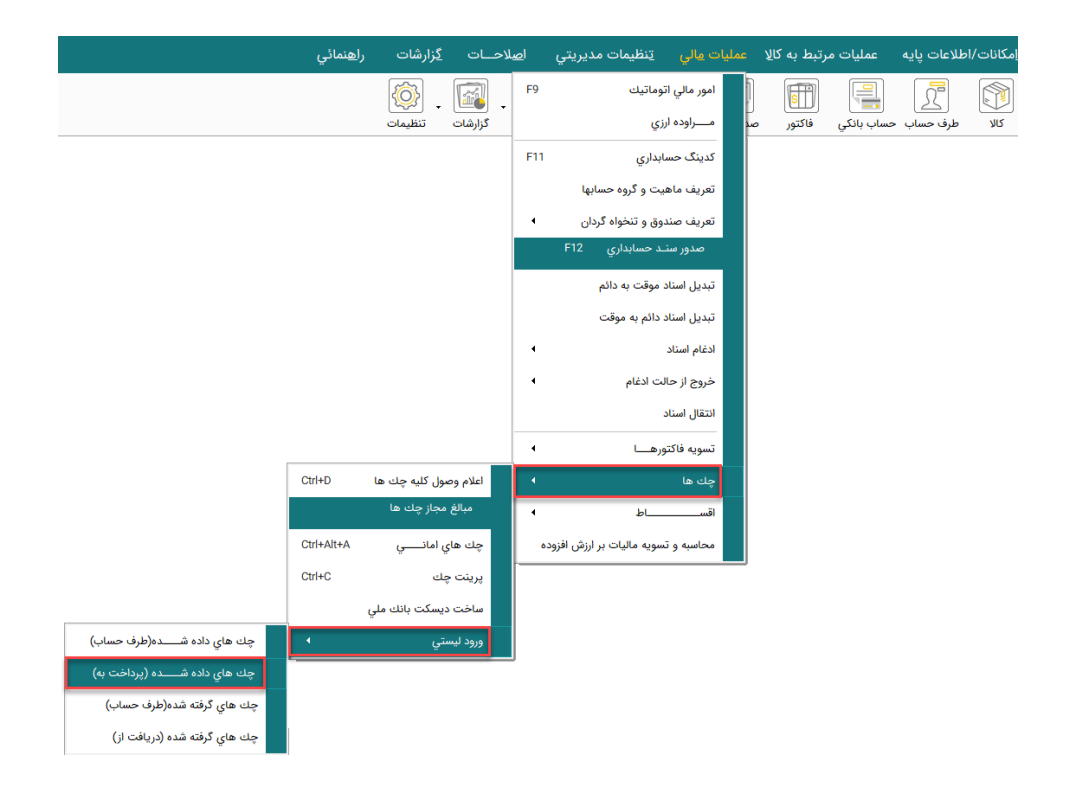

تصویر شماره ۱

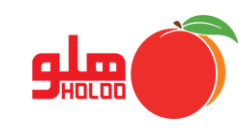

 با کلیک بر روی چکهای دادهشده (پرداخت به)، فرم ورود لیست اسناد بانکی داده شده گشوده می شود که می توان اطلاعات چک مورد نظر را در هر سطر وارد کرد. (تصویر شماره ۲)

| <b>.</b> | Н <b>К Т</b> | 1                   |            |           | ده شده   | د لیست اسناد بانکی دار<br>/ ۰۱/ ۱٤۰۰ | وروا وروا<br>تاريخ ثبت سند : م۱ |
|----------|--------------|---------------------|------------|-----------|----------|--------------------------------------|---------------------------------|
|          | مبلغ چك      | تاریخ سررسید<br>/ / | شماره حساب | شـماره چك | نام بانك | نام سرفصل                            | تاریخ صدور<br>                  |
|          |              |                     |            |           |          |                                      |                                 |
|          |              |                     |            |           |          |                                      |                                 |
|          |              |                     |            |           |          |                                      |                                 |
|          |              |                     |            |           |          |                                      |                                 |
| -        | F            |                     |            |           |          |                                      |                                 |
| -        | ]            |                     |            |           | XLS      |                                      |                                 |

تصویر شماره ۲

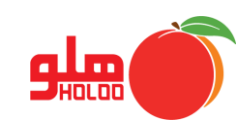

 پس از ورود تاریخ، برای انتخاب نام سرفصل با زدن کلید space کیبورد فرم جستجو باز می شود. در قسمت جستجو نام سرفصل را تایپ و جستجو کنید و همچنین با زدن دکمه F۵ نوع جستجو بر حسب کد تغییر می کند. در هر دو نوع از جستجو، با زدن دکمه F٦ جستجو بر اساس نام یا کد، راحت تر انجام خواهد شد، سپس دکمه تایید را بزنید. (تصویر شماره ۳)

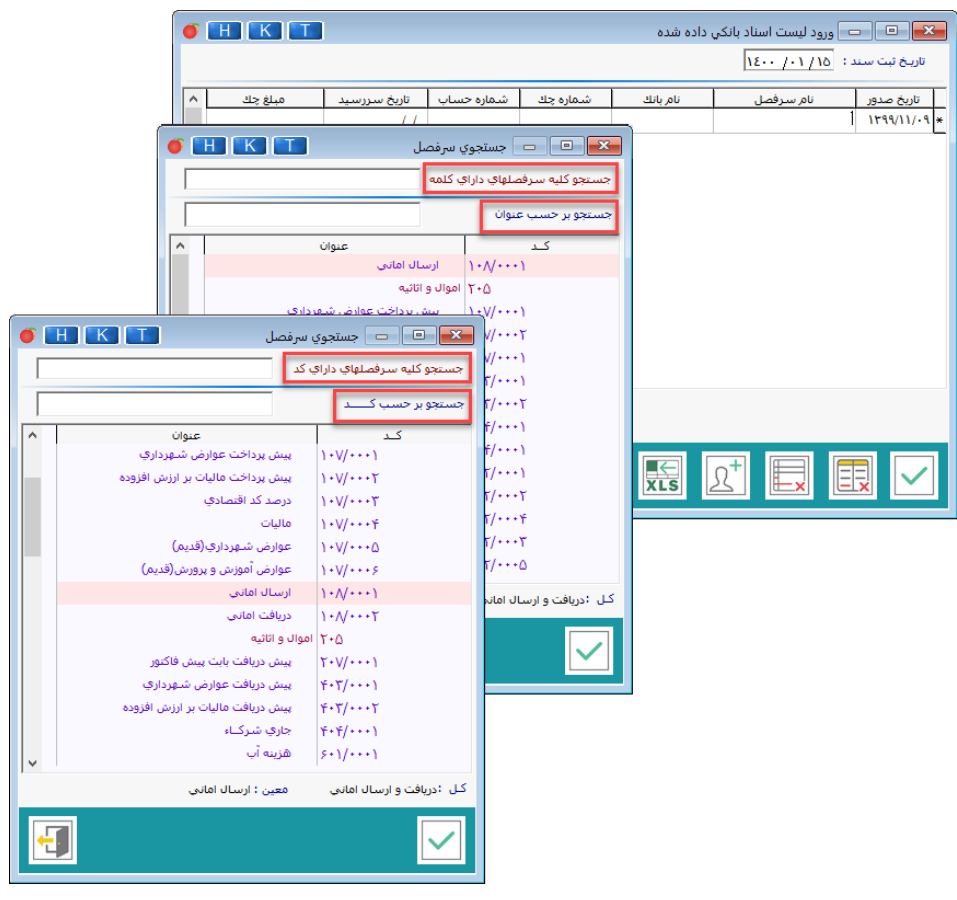

تصویر شماره ۳

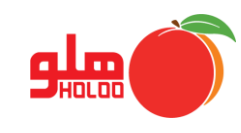

 در صورت نیاز به ورود طرف حساب جدید، با زدن آیکون بی فرم تعریف طرف حساب باز شده و اطلاعات شخص را وارد نمایید و دکمه تایید را بزنید. (تصویر شماره ۴)

| 6       |                                      |         |             |           |                             |                   |                         |            |  |  |  |
|---------|--------------------------------------|---------|-------------|-----------|-----------------------------|-------------------|-------------------------|------------|--|--|--|
|         | <b>6</b>                             | H K T   |             |           |                             | ، داده شده        | 🗖 ورود ليست اسناد بانكي | <b>.</b>   |  |  |  |
|         | درآمد هزينه حمل                      |         |             |           | تاریخ ثبت سند : م۱/۱۱/ ۱۶۰۰ |                   |                         |            |  |  |  |
|         | ماره حساب تاریخ سررسید میلغ چک \land |         |             |           | شماره چك                    | نام بانك          | نام سر فصل              | تاريخ صدور |  |  |  |
|         |                                      |         | 11          |           |                             |                   | درآمد هزينه حمل         | 1899/11/-9 |  |  |  |
|         |                                      |         |             |           |                             |                   |                         | <b>L</b>   |  |  |  |
|         |                                      |         |             |           |                             |                   |                         |            |  |  |  |
|         |                                      |         |             |           |                             |                   |                         |            |  |  |  |
|         | кГ                                   |         |             |           |                             |                   |                         |            |  |  |  |
|         |                                      |         |             |           |                             |                   |                         |            |  |  |  |
| 22      | اخرین ک                              |         |             | نام<br>1  |                             |                   |                         |            |  |  |  |
| 00004   |                                      |         |             |           |                             |                   |                         |            |  |  |  |
|         |                                      | همراه   |             | تلفن      |                             |                   |                         |            |  |  |  |
| •       |                                      |         | 0           |           |                             |                   |                         |            |  |  |  |
|         |                                      |         |             |           |                             | Í                 | ی د میں محمد اللہ م     |            |  |  |  |
|         |                                      |         | امک         | 🗉 گروه پی |                             |                   |                         |            |  |  |  |
| -       |                                      |         |             |           |                             | [ <sup>F7</sup> ] |                         |            |  |  |  |
|         | - 15 × 1 × 5 × - =                   |         |             |           |                             |                   |                         |            |  |  |  |
|         |                                      | 15 .5   | . بدهماري   | 919       |                             |                   |                         |            |  |  |  |
|         | دروه بدهکاران دد دل                  |         |             |           |                             |                   |                         |            |  |  |  |
|         | بدهكاران/بستانكاران                  |         |             |           |                             |                   |                         |            |  |  |  |
| تفصيلي  | ، کد ز                               | کد معین |             | کد معین   |                             |                   |                         |            |  |  |  |
| 0.0     | • 1 1 •                              | 1.0010  | شان         | پارچه فرو |                             |                   |                         |            |  |  |  |
|         |                                      |         | د بستانکاری | 🗉 ورود ک  |                             |                   |                         |            |  |  |  |
|         |                                      | کد کل   | انکاران     | گروه بست  |                             |                   |                         |            |  |  |  |
|         |                                      | ۴۰۱ -   | Ö           | بستانكارا |                             |                   |                         |            |  |  |  |
| تفصيل ر | ، کد ز                               | کد معب  |             | کد معین   |                             |                   |                         |            |  |  |  |
|         | •1 F•                                | 10001 - |             | برشكاران  |                             |                   |                         |            |  |  |  |
|         |                                      |         |             |           |                             |                   |                         |            |  |  |  |
|         |                                      |         |             |           |                             |                   |                         |            |  |  |  |

تصویر شماره ۴

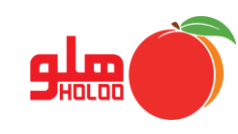

 برای ورود نام بانک، با زدن space از روی کیبورد لیست حساب بانکی باز می شود. در قسمت جستجو، نام بانک موردنظر را وارد کرده و آن را انتخاب کنید و یا با زدن دکمه F<sup>o</sup> جستجو بر اساس شماره حساب تغییر می کند، پس از انتخاب، دکمه تایید را بزنید. (تصویر شماره ۵)

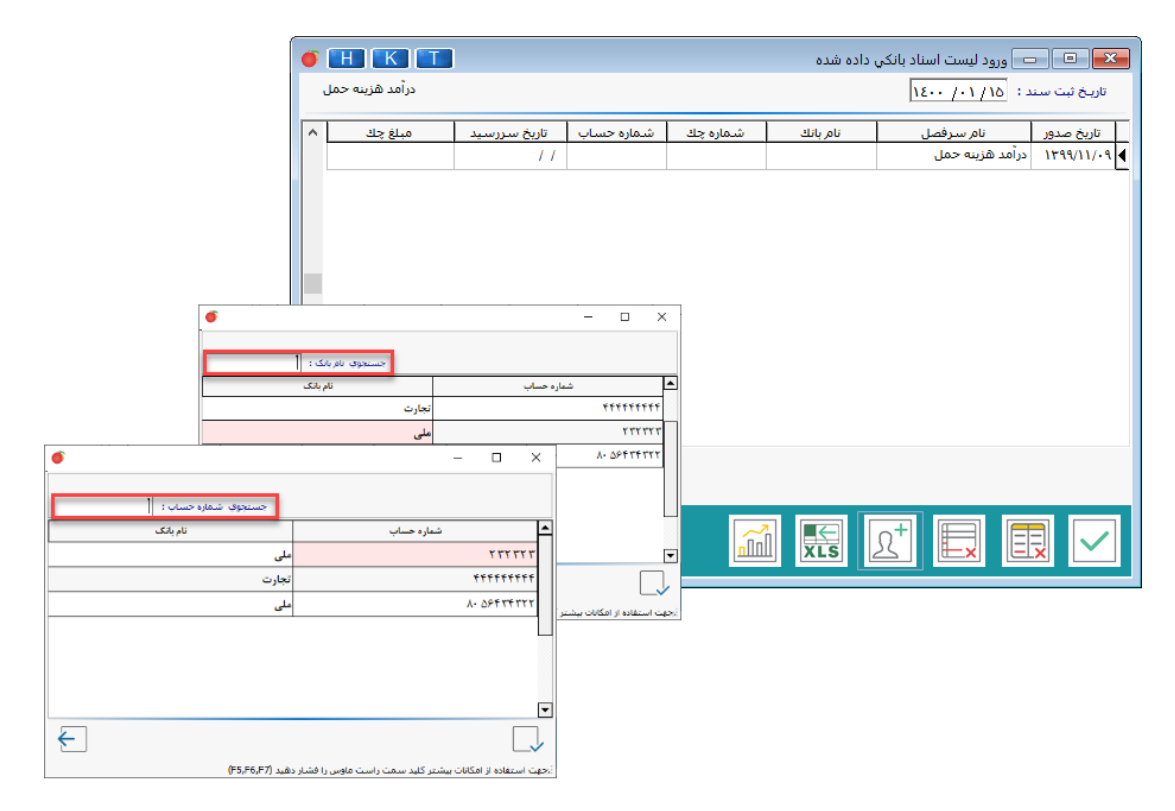

تصویر شماره ۵

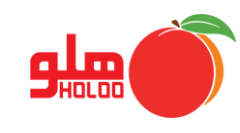

درصورت نیاز به ورود حساب بانکی جدید، با کلیک راست روی صفحه و انتخاب افتتاح حساب، فرم
افتتاح حساب باز شده و میتوانید اطلاعات را (مانند مراحل افتتاح حساب بانکی) وارد نمایید. (تصویر شماره ۶)

|         | $\sim$      |        |             |              |                     |                         |                  |                         |                         |
|---------|-------------|--------|-------------|--------------|---------------------|-------------------------|------------------|-------------------------|-------------------------|
|         | Ő           | H      | KT          | ]            |                     |                         | , داده شده       | 르 ورود لیست اسناد بانکی |                         |
|         | نسرين فدايي |        |             |              |                     |                         |                  | 18++ /+1/10 :.          | تاريخ ثبت سند           |
|         |             | 1      | مىلغ چك     | تاريخ سررسيد | شماره حساب          | شماره حك                | نام بانك         | ناه طرف حساب            | تاريخ صدور              |
|         |             |        |             | 11           |                     |                         | .,               | نسرين فدايي             | 1144/11/.1              |
|         |             |        |             |              |                     |                         |                  |                         | <u> </u>                |
|         |             |        |             |              |                     |                         |                  |                         |                         |
|         |             |        |             |              |                     |                         | فتتاح حساب       | I                       |                         |
| 🍯 🖽 🕻   | K ]         | Τ      |             |              | افتتاح حساب         | - • ×                   | نتخاب از دسته چا | 1                       |                         |
| 2323    |             |        | کد بانک     | •            | ۲۲۲۲۲               | شماره حساب              |                  |                         |                         |
|         |             |        | ًا نام شعبه |              | ملى                 | نام بانك                |                  |                         |                         |
|         |             | جاري   | ا نوع حساب  | 23           |                     | شماره شعبه              |                  |                         |                         |
|         |             |        | نام دارنده  | IR0000       |                     | شهاره شبا               |                  |                         |                         |
|         |             |        | ، حساب      |              | ، گارت خوان         | 🗴 حساب متصل به          |                  |                         |                         |
|         |             |        | سقف قيمت    |              |                     | كارمزد                  |                  |                         |                         |
|         | ,           |        | İ           |              | هزينه كارمزد بانك   | سرفصل كارمزد            |                  |                         |                         |
|         |             |        | Ĩ           |              | 8.19                |                         |                  |                         |                         |
|         |             |        | 1           |              | المحيان             | 5.0 . Sliðin            | XLS              | 2' Ex E                 | $\overline{\mathbf{x}}$ |
| / آی د  | مرت         | مارم ب | <u>م</u> ش  | سريال دستگا  | یں به حساب<br>PS    | نيست پورندي س<br>نام SP |                  |                         |                         |
| ر بي چي | -,,,        | ş -)   |             | سريان مست    |                     |                         |                  |                         |                         |
|         |             |        |             |              |                     |                         |                  |                         |                         |
|         |             |        |             |              |                     |                         |                  |                         |                         |
|         |             |        |             |              |                     |                         |                  |                         |                         |
|         |             |        |             |              |                     |                         |                  |                         |                         |
|         |             |        | 5           |              | $ \mathbf{X}  _{2}$ | ℤ  ■ +                  |                  |                         |                         |
|         |             |        |             |              |                     |                         |                  |                         |                         |

تصویر شماره ۶

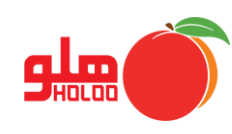

پس از تکمیل اطلاعات، با انتخاب آ مطابق تصویر ۷، پنجره ی گزارش باز می شود که با زدن تیک نمایش هر کدام از موارد، در فرم گزارش، نمایش داده خواهند شد. همچنین می توانید تر تیب نمایش موارد را بر اساس انتخاب شماره ستون تایید کنید و تنظیمات مربوط به فونت و اندازه نوشته را در قسمت سایز و پهنا تغییر دهید. با انتخاب آیکون فرم راس چک ریالی و زمانی باز خواهد شد. با باز شدن پنجره ی گزارش، می توان آن را چاپ و یا ذخیره کرد. (تصویر شماره ۷)

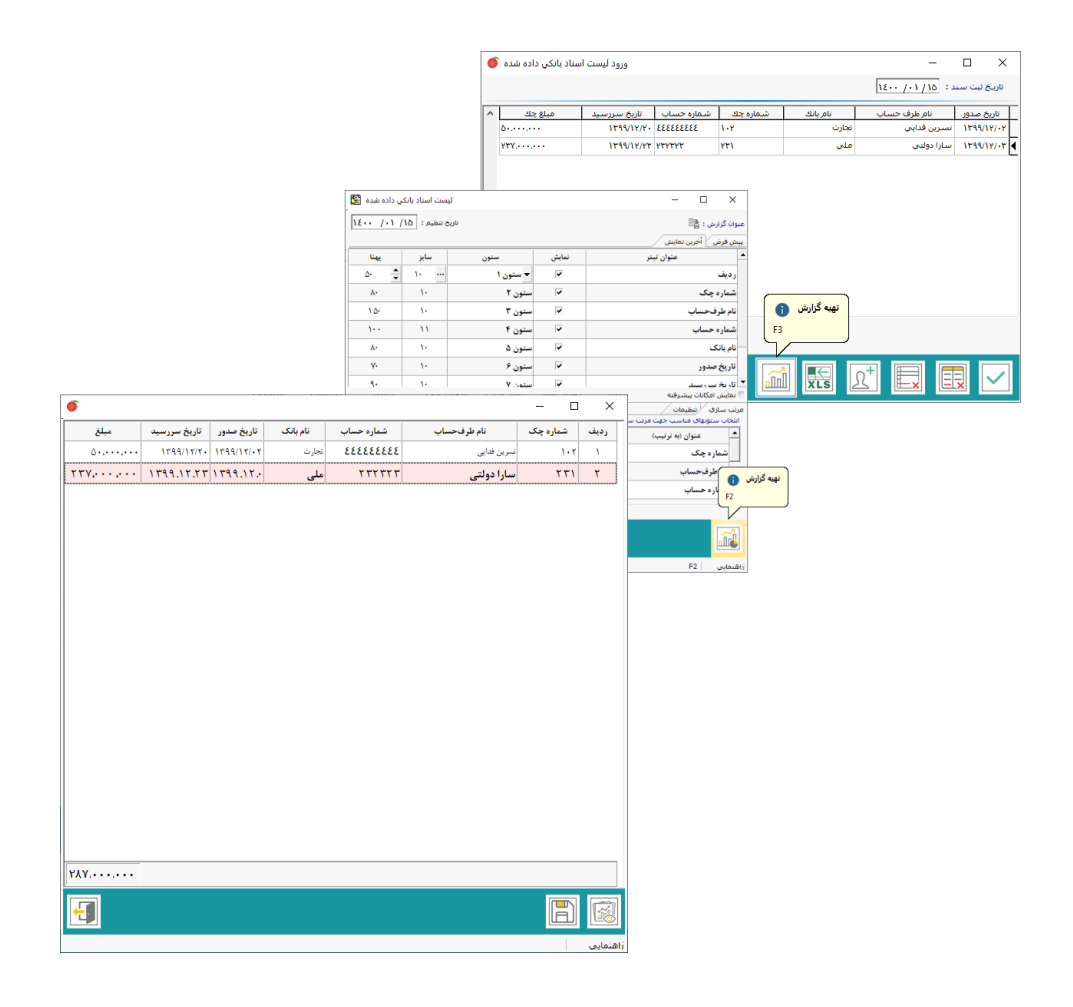

تصویر شماره ۷